## Вход в «Навигатор» посредством Единого портала государственных и услуг (Инструкция для родителей).

#### Внимание!

### С 01 января 2021 года вход в «Навигатор» будет осуществляться посредством Единого портала государственных и услуг.

# Для незарегистрированных ранее пользователей ГИС АО «Навигатор»

1. Зарегистрируйтесь на портале Госуслуг <u>https://www.gosuslugi.ru</u>.

Зарегистрироваться на портале Госуслуг можно самостоятельно или обратившись за поддержкой в Многофункциональный центр (МФЦ) по месту проживания. При обращении в МФЦ для получения учетной записи необходимо иметь при себе документ, удостоверяющий личность (паспорт), СНИЛС и номер телефона.

Зарегистрированным ранее пользователям портала Госуслуг дополнительно регистрироваться не требуется.

2. 2. Войдите на сайт «Навигатор дополнительного образования Омской области» <u>https://p55.навигатор.дети/</u> нажмите вкладку «Вход черезГосуслуги» в правом верхнем углу экрана.

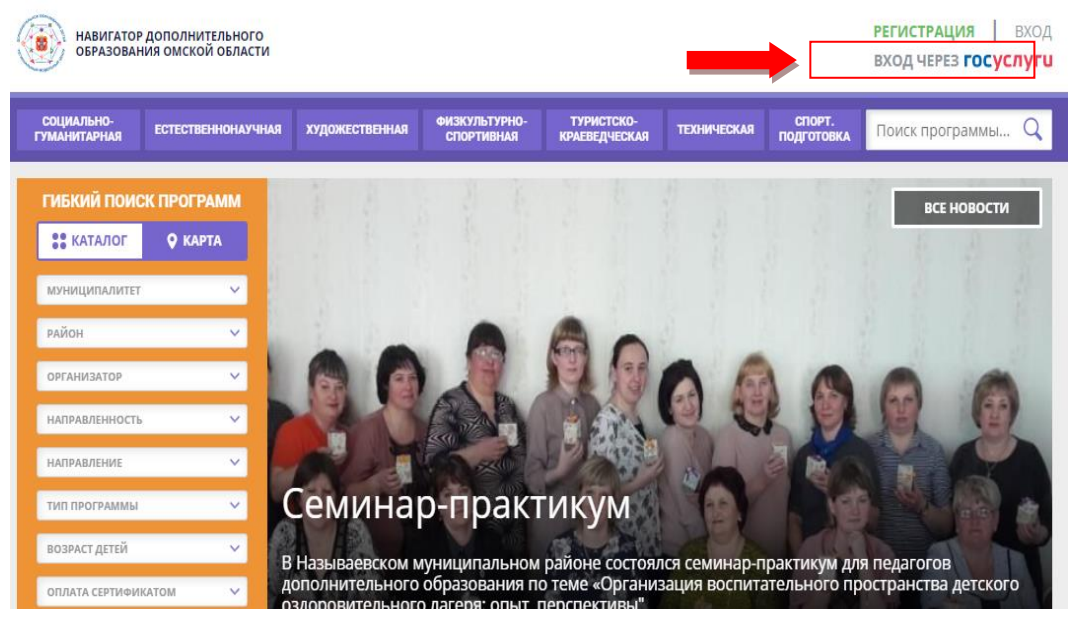

3. Заполните необходимые поля для авторизации (введите данные для входа на портал Госуслуг).

| → C                                                                   | ∾ ☆ 🗞 ★ 🖯 |
|-----------------------------------------------------------------------|-----------|
| ГОСУСЛУГИ Еанен постока налиничениет научает                          | офекация  |
| Вход                                                                  |           |
| Телефок или почта ОНИЛС                                               |           |
| Мобильный топосрен или речта                                          |           |
| Reporte-                                                              | 1.        |
| Не заломинать полни и пароль                                          | -         |
| Войти<br>Я не знаке гарови                                            |           |
| Заропистрируйтось для полього доступа к се                            | реисам    |
| Вхад с помощью электронной подлиси                                    | 80<br>    |
| Помощь и поддержка Условия использования. Политика конфиденциальности | Русский ~ |

4.Заполните информацию о ребенке, проверьте данные и нажмите вкладку «Добавить ребенка».

|                                                                                             |                                                                                                    |                                                                                                    |                                                                                     |                                                         |                                                             |                    |                                                                                                    | выбрать и запи                                                             | саться.                               |                         |
|---------------------------------------------------------------------------------------------|----------------------------------------------------------------------------------------------------|----------------------------------------------------------------------------------------------------|-------------------------------------------------------------------------------------|---------------------------------------------------------|-------------------------------------------------------------|--------------------|----------------------------------------------------------------------------------------------------|----------------------------------------------------------------------------|---------------------------------------|-------------------------|
| Дл<br><sub>Прог</sub>                                                                       | Для вашего ребенка<br>Программы подбираются автоматически для ребенка, который выбран е понели спрова |                                                                                                    |                                                                                     |                                                         |                                                             |                    |                                                                                                    | +                                                                          | Добавит<br>ребенка                    | ъ                       |
| Пр<br>«К.<br>Ро                                                                             | ограмма<br>азачество<br>ссии»                                                                         | Программа «Клуб<br>любителей<br>шахмат»                                                                                                    | Городина<br>программа<br>«Культуроте<br>деятельност<br>земле» ст.гр                 | зорческа<br>к.                                          | ограмма<br>ультуротворческа<br>ительность на<br>иле» мл.гр. | Програм<br>«Гимнас |                                                                                                    |                                                                            | ссылки                                |                         |
|                                                                                             |                                                                                                    |                                                                                                    |                                                                                     |                                                         |                                                             |                    |                                                                                                    |                                                                            |                                       |                         |
|                                                                                             |                                                                                                    |                                                                                                    |                                                                                     |                                                         |                                                             |                    |                                                                                                    |                                                                            |                                       |                         |
| НАВИГА                                                                                      | ТОР ДОПОЛНИ                                                                                           | ТЕЛЬНОГО ОБРА                                                                                                    | ЗОВАНИЯ                                                                             |                                                         |                                                             |                    |                                                                                                    |                                                                            | <u>ţ</u>                              | Э                       |
| навига <sup>-</sup><br>инет                                                                 | ТОР ДОПОЛНИ<br>ИЗБРАННОЕ                                                                              | ТЕЛЬНОГО ОБРА<br>ПРОСМО                                                                                                    | ЗОВАНИЯ<br>ОТРЕННОЕ                                                                 | заявки                                                  | догов                                                       | оры                | ВАШИ                                                                                               | А                                                                          | <b>!</b> !!                           | 9                       |
| навигат<br>инет<br>станцио                                                                  | тор дополни<br>избранное<br>онное обуч                                                                | тельного обра<br>просмо<br>цение                                                                                                    | ЗОВАНИЯ                                                                             | ЗАЯВКИ                                                  | догов                                                       | оры                | ВАШИ<br>ФАМИЛИЯ                                                                                    | А<br>дети<br>а                                                             | <b>†</b> ,†                           | $\overline{\mathbf{G}}$ |
| навига<br>инет<br>СТанцис<br>ідите в раздел                                                 | тор дополни<br>избранное<br>онное обуч<br>чтобы ознакомитьс                                           | ТЕЛЬНОГО ОБРА<br>ПРОСМО<br>IEHNE<br>я с доступными вебин                                                                                        | ЗОВАНИЯ<br>ЭТРЕННОЕ<br>орами и уроками                                              | заявки                                                  | догов                                                       | оры                | ВАШИ<br>Фамилия<br>Введи                                                                           | А<br>дети<br>а<br>те фамилин                                               | •                                     | 9                       |
| навига<br>инет<br>СТанцис<br>ідите в раздел                                                 | тор дополни<br>избранное<br>онное обуч<br>чтобы ознакомитьс                                           | ТЕЛЬНОГО ОБРА<br>ПРОСМО<br>IEHИE<br>я с доступными вебини                                                                                       | ЗОВАНИЯ<br>отренное                                                                 | заявки                                                  | догов                                                       | оры                | ВАШИ<br>Фамилия<br>Введи<br>имя<br>Введи                                                           | дети<br>а<br>те фамилин                                                    | •                                     |                         |
| навига<br>инет<br>Станцис<br>Юите е раздел                                                  | тор дополни<br>избранное<br>онное обуч<br>чтобы ознакомитьс                                           | ТЕЛЬНОГО ОБРА<br>ПРОСМО<br>IEHUE<br>я с доступными вебин                                                                                        | зования<br>птренное                                                                 | заявки                                                  | догов                                                       | оры                | ВАШИ<br>Фамилия<br>Введи<br>имя<br>Введи<br>отчество                                               | дети<br>а<br>те фамилин<br>те имя                                          | •                                     | <ul><li>→</li></ul>     |
| навига<br>инет<br>станцис<br>здите е раздел                                                 | тор дополни<br>изБранное<br>онное обуч<br>чтобы ознакомитьс                                           | ТЕЛЬНОГО ОБРА<br>ПРОСМО<br>IEHINE<br>Is с доступными вебинн                                                                                     | ЗОВАНИЯ<br>ртренное<br>орами и урокоми                                              | ЗАЯВКИ                                                  | догов                                                       | оры                | ВАШИ<br>Фамилия<br>Введи<br>имя<br>Введи<br>отчество<br>Введи                                      | дети<br>а<br>те фамилин<br>те имя<br>о<br>те отчество                      | •                                     |                         |
| НАВИГА<br>ИНЕТ<br>СТАНЦИС<br>Одите е раздел<br>Пендарь заняті                               | тор дополни<br>избранное<br>онное обуч<br>чтобы ознакомитьс                                           | ТЕЛЬНОГО ОБРА<br>ПРОСМО<br>ІЕНИЕ<br>я с доступными вебинн<br>нары                                                                               | ЗОВАНИЯ<br>ЭТРЕННОЕ<br>арами и уроками<br>арами и уроками<br>материалы              | ЗАЯВКИ                                                  | Догов                                                       | оры                | ВАШИ<br>Фамилия<br>Введи<br>имя<br>Введи<br>отчество<br>Введи<br>день рож                          | дети<br>а<br>те фамилин<br>те имя<br>о<br>те отчество<br>судения           | • • • • • • • • • • • • • • • • • • • | 0                       |
| навига<br>инет<br>СТанцис<br>ідите е раздел<br>пендарь занят<br>подробнее                   | тор дополни<br>избранное<br>онное обуч<br>чтобы ознахомитьс<br>тий                                    | ТЕЛЬНОГО ОБРА<br>ПРОСМО<br>ЧЕНИЕ<br>я с доступными вебини<br>нары<br>обнее                                                                      | ЗОВАНИЯ<br>ТТРЕННОЕ<br>арами и уроками<br>арами и уроками<br>материалы<br>подробнее | ЗАЯВКИ<br>ОКОНСКАТИРИ<br>ПРОВЕРОЧ<br>РАБОТЬ<br>ПОДРОБНИ | Догов<br>(<br>Ные<br>кес                                    | оры                | ВАШИ<br>Фамилия<br>Введи<br>имя<br>Введи<br>отчество<br>Введи<br>день рож<br>ДД.ММ                 | дети<br>а<br>те фамилин<br>те имя<br>о<br>те отчество<br>«дения<br>л.гггг  | •                                     | $\Theta$                |
| НАВИГА<br>ИНЕТ<br>СТАНЦИС<br>Одине е раздел<br>Подробнее                                    | тор дополни<br>избранное<br>онное обуч-<br>чтобы ознакомите<br>тий<br>подр                            | ТЕЛЬНОГО ОБРА<br>ПРОСМО<br>ІЕНИЕ<br>Я с доступными еебини<br>нары<br>обнее                                                                      | ЗОВАНИЯ<br>ЛТРЕННОЕ<br>арами и уроками<br>материалы<br>подроснее                    | ЗАЯВКИ<br>ПРОВЕРОЧ<br>РАБОТЬ<br>ПОДРОБНИ                | Догов<br>(<br>НЫЕ<br>А<br>КЕЕ                               | оры                | ВАШИ<br>Фамилия<br>Введи<br>имя<br>Введи<br>отчество<br>Введи<br>день рож<br>Дд.ММ<br>пол<br>Выбег | ДЕТИ<br>а<br>те фамилин<br>те имя<br>о<br>те отчество<br>садения<br>л.гггг | •                                     |                         |
| НАВИГА<br>ИНЕТ<br>СТАНЦИС<br><i>idume e pasden</i><br>пендарь занят<br>подробнее<br>Я ВашеГ | тор дополни<br>избранное<br>онное обуч<br>чтобе ознакомите<br>тий<br>подр<br>о ребенка                | ТЕЛЬНОГО ОБРА<br>ПРОСМО<br>IEHUE<br>я с доступными вебини<br>ла с доступными вебини<br>ла с доступными вебини<br>ла с доступными вебини<br>мара | ЗОВАНИЯ<br>ЛТРЕННОЕ<br>арами и уроками<br>Франции уроками<br>катериалы<br>подробнее | ЗАЯВКИ<br>ПРОВЕРОЧ<br>ПОДРОЕН                           | догов<br>(<br>ные<br>ее                                     | оры                | ВАШИ<br>Фамилия<br>Введи<br>имя<br>Введи<br>отчество<br>Введи<br>день рож<br>Дд.ММ<br>пол<br>Выбер | ДЕТИ<br>а<br>те фамилии<br>те имя<br>о<br>те отчество<br>садния<br>А.ГГГГ  |                                       |                         |

5. Нажмите вкладку «Управление сертификатами» и вкладку «Получить сертификат». Обратитесь в образовательную организацию для подтверждения данных ребенка и активации сертификата учета.

| навигатор дополнительного образования омской области                                                                                                    | <u>Бутузова Ксения Владимировна</u>                                                                                                    |
|----------------------------------------------------------------------------------------------------|----------------------------------------------------------------------------------------------------|
| Управление сертификатами<br>Вы получили сертификат на имя<br>Сертификат №:                                                                                                    | Колоничисти и интерсов работика. Вы<br>интерсов и интерсов работика. Вы<br>интерсов и постора и интерсов работика. Вы<br>интерсов и постора и интерсов работика. Вы<br>интерсов и интерсов работика. Вы<br>интерсов и интерсов и интерсов работика. Вы<br>интерсов и интерсов работика. Вы<br>интерсов и интерсов работика. Вы<br>интерсов и интерсов работика. Вы<br>интерсов и интерсов работика. Вы<br>интерсов и интерсов и интерсов работика. Вы<br>интерсов и интерсов работи |
| Сертификат активирован, но финансирование сертификата не осуществляется.<br>Для зачисления номинала на счет сертификата обратитесь, пожалуйста, в<br>любое учреждение доп. образования из <u>перечня</u> или оставьте заявку онлайн.<br><u>Подробнее о сертификатах и их подучении</u><br>заявление на начисление номинала | + Добавить<br>ребенка<br>полезные ссылки<br>влог о детях                                                                                                    |

### Внимание!

При возникновении сложностей по входу в ГИС АО «Навигатор» посредством портала Госуслуг следует обратиться с вопросом по телефону: 2-11-53 Бутузова Ксения Владимировна, 89048210465.